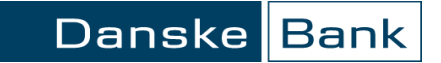

# Pavedimų importas

## Turinys

| Bendra informacija                                                                                                    | 2           |
|----------------------------------------------------------------------------------------------------|-------------|
| Pavedimų importas                                                                                                    | 3           |
| Pavedimų rinkmenos atsisiuntimas                                                                                                    | 3           |
| Importuotos bylos informacija                                                                                                    | 4           |
| Pavedimų peržiūra ir koregavimas                                                                                                    | 5           |
| Pavedimų pasirašymas                                                                                                    | 6           |
| Pavedimų bylos vykdymas                                                                                                    | 7           |
| Pavedimų peržiūra                                                                                                    | 7           |
| Operacijų peržiūrą                                                                                                    | 7           |
| Importuotos bylos informacija<br>Pavedimų peržiūra ir koregavimas<br>Pavedimų pasirašymas<br>Pavedimų bylos vykdymas<br>Pavedimų peržiūra<br>Operacijų peržiūrą | 2 5 6 7 7 7 |

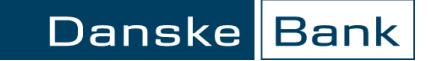

## Bendra informacija

Pavedimų bylos priimamos ISO 20022 XML standarto formatu.

Formato naudojimo taisyklės pateikiamos adresu: <u>http://www.danskebank.lt/iso\_20022\_taisykles</u>

Maksimalus bylos dydis - 10 MB.

"Danske eBanko" meniu juostoje spragtelkite "Kasdienės paslaugos / Pavedimų importas".

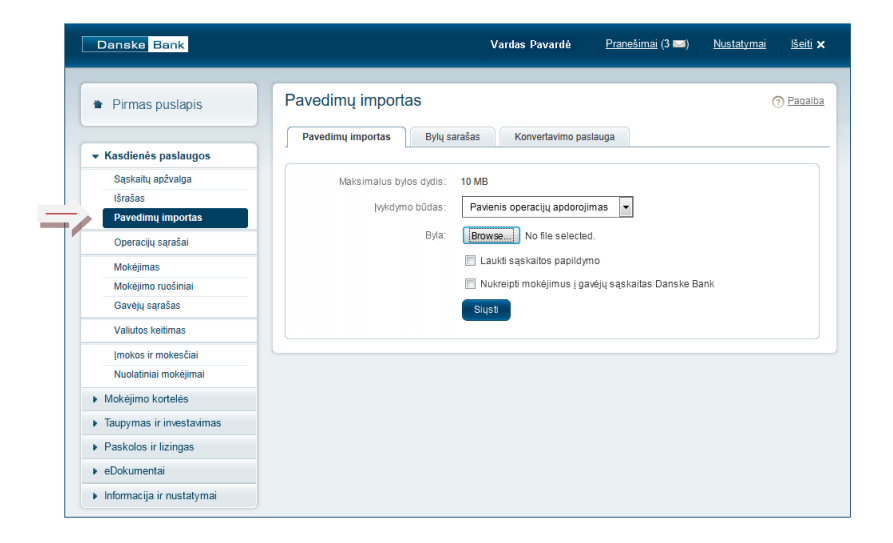

## Pavedimų importas

#### Pavedimų rinkmenos atsisiuntimas

Atsivėrusiame lange:

- pasirinkite pavedimų importo įvykdymo būdą:
- Pavienis operacijų apdorojimas pavedimai operacijų sąrašuose atvaizduojami atskiromis operacijomis.
- Paketinis operacijų apdorojimas pavedimai operacijų sąrašuose atvaizduojami viena operacija.
- Prisekite pavedimų bylą.
- Nustatykite požymius:
- Laukti sąskaitos papildymo pavedimų vykdymui pritrūkus lėšų, sistema pavedimo neatmes ir lauks sąskaitos papildymo.
- Nukreipti mokėjimus į gavėjų sąskaitas Danske Bank jei gavėjas yra pasirašęs paslaugos "Optimalus mokėjimas" sutartį, sistema nukreips lėšas į gavėjo nurodytą sąskaitą "Danske Bank" Lietuvoje.

| Pavedimų importas                                   |                                                                                                    |  |  |  |  |  |  |
|-----------------------------------------------------|----------------------------------------------------------------------------------------------------|--|--|--|--|--|--|
| Pavedimų importas Bylų sa                           | arašas Konvertavimo paslauga                                                                                                    |  |  |  |  |  |  |
| Maksimalus bylos dydis:<br>Įvykdymo būdas:<br>Byla: | 10 MB Pavienis operacijų apdorojimas  Browse No file selected. Laukti sąskaitos papildymo Nukreipti mokėjimus į gavėjų sąskaitas Danske Bank Siųsti |  |  |  |  |  |  |

Spragtelkite mygtuką "Siųsti".

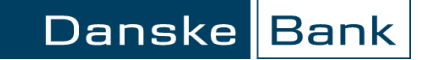

#### Importuotos bylos informacija

Atsiųsta pavedimų byla atsiranda skiltyje "Importuotos bylos":

- Dokumentas atsiųstos bylos pavadinimas.
- Operacijų skaičius byloje esančių pavedimų skaičius.
- Klaidų skaičius byloje esančių klaidų skaičius.
- Bendra suma byloje esančių mokėjimų suma. Suma atvaizduojama eurais.
- Bylos statusas galimi šie statusai:
- o Apdorojamas pavedimų byla yra atsiųsta ir tikrinama banke.
- o Paruoštas pavedimų byla paruošta apdorojimui.
- o Vykdomas banke pavedimų byla pasirašyta ir vykdoma banke.
- Apdorotas pavedimų byla įvykdyta.
- o Atmestas pavedimų byla atmesta.
- Įvykdymo būdas pasirinktas operacijų apdorojimo būdas (pavienis arba paketinis operacijų apdorojimas).
- Bylos pateikimo data data kuomet importuotas failas.
- Veiksmas galimi veiksmai:
- o ištrinti bylą;
- o pasirašyti bylą;
- o atsisiųsti importuotą bylą;
- o atsisiųsti statusų bylą.

Jeigu norite peržiūrėti importuotus pavedimus arba pataisyti klaidas, tuomet spragtelkite ant importuotos bylos pavadinimo ir pereikite prie *Pavedimų peržiūra ir koregavimas*.

Jeigu byloje nėra klaidų, tuomet galite pereiti prie <u>Pavedimų</u> pasirašymas.

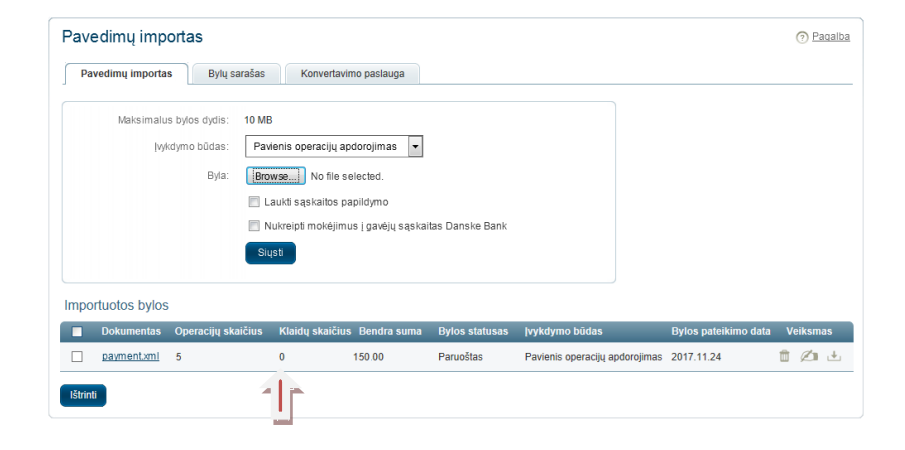

#### Pavedimų peržiūra ir koregavimas

Pavedimai su klaidomis atvaizduojami sąrašo pradžioje. Klaidos priežastis parodoma stulpelyje "Papildoma informacija". Norint pakoreguoti pavedimą, spragtelkite ant įrašo numerio ir atsivėrusioje formoje pavedimą pakoreguokite.

Norėdami pakeisti pavedimų eiliškumą, pavedimus galite rūšiuoti pagal pasirinktą stulpelį. Prie stulpelio pavadinimo spragtelkite Szenklą.

| Oper. | kiekis 1 - 5    | 5 <b>(Iš viso:</b> 5) | )            |                           |                      |           |        |           |                                     |                                                       |
|-------|-----------------|-----------------------|--------------|---------------------------|----------------------|-----------|--------|-----------|-------------------------------------|-------------------------------------------------------|
| •     | =               | ; Data ≑              | Dok. Nr. 🗢   | Operacija 🗢               | Sąskaita ≑           | Valiuta 4 | Suma : | ¢ Büklê ¢ | Papildoma<br>informacija ≑          | Vartotojas keitė<br>paruoštos<br>operacijos<br>turinį |
|       | 30740872        | 2017.11.24            | Instrid00001 | SEPA<br>pavedimas         | LT027400025000000810 | EUR       | 10.00  | Paruoštas | Debetuojama<br>sąskaita<br>nerasta. | Ne                                                    |
| =/    | <u>30740873</u> | 2017.11.24            | Instrid00001 | SEPA<br>pavedimas         | LT037400025000000810 | EUR       | 20.00  | Paruoštas | Debetuojama<br>sąskaita<br>nerasta. | Ne                                                    |
|       | <u>30740874</u> | 2017.11.24            | Instrid00001 | SEPA<br>pavedimas         | LT027400025000000810 | EUR       | 30.00  | Paruoštas |                                     | Taip                                                  |
|       | <u>30740875</u> | 2017.11.24            | Instrid00001 | SEPA<br>pavedimas         | LT027400025000000810 | EUR       | 40.00  | Paruoštas |                                     | Taip                                                  |
|       | 30740876        | 2017.11.24            | Instrid00001 | Tarptautinis<br>pavedimas | LT027400025000000810 | EUR       | 50.00  | Paruoštas |                                     | Taip                                                  |
|       | Grįžti Iš       | trinti                |              |                           |                      |           |        |           |                                     |                                                       |

| 0               | per.     | kiekis 1 - 5<br>Įrašo Nr. ÷ | i (Iš viso: 5)<br>Data 🕈 | Dok. Nr. 🗢   | Operacija 🔶               | Sąskaita 🗢           | Valiuta 🕈 | Suma 🗧 | ¢ Būklė ¢ | Papildoma<br>informacija 🕈 | Vartotojas keitė<br>paruoštos<br>operacijos<br>turinį |
|-----------------|----------|-----------------------------|--------------------------|--------------|---------------------------|----------------------|-----------|--------|-----------|----------------------------|-------------------------------------------------------|
|                 |          | 30740872                    | 2017.11.24               | Instrid00001 | SEPA<br>pavedimas         | LT027400025000000810 | EUR       | 10.00  | Paruoštas |                            | Taip                                                  |
|                 |          | <u>30740873</u>             | 2017.11.24               | Instrid00001 | SEPA<br>pavedimas         | LT037400025000000810 | EUR       | 20.00  | Paruoštas |                            | Taip                                                  |
|                 |          | <u>30740874</u>             | 2017.11.24               | Instrid00001 | SEPA<br>pavedimas         | LT027400025000000810 | EUR       | 30.00  | Paruoštas |                            | Taip                                                  |
|                 |          | <u>30740875</u>             | 2017.11.24               | Instrid00001 | SEPA<br>pavedimas         | LT027400025000000810 | EUR       | 40.00  | Paruośtas |                            | Taip                                                  |
| 1               | <b>V</b> | <u>30740876</u>             | 2017.11.24               | Instrid00001 | Tarptautinis<br>pavedimas | LT027400025000000810 | EUR       | 50.00  | Paruośtas |                            | Taip                                                  |
| K Grįžb Ištrint |          |                             |                          |              |                           |                      |           |        |           |                            |                                                       |
|                 |          |                             |                          |              |                           |                      |           |        |           |                            |                                                       |

Norint iš pavedimų bylos ištrinti pavedimą, pažymėkite reikiamus pavedimus ir spragtelkite mygtuką "Ištrinti".

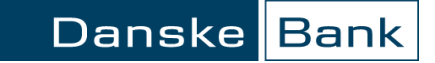

### Pavedimų pasirašymas

Jeigu pavedimų byloje klaidų nėra, bylą pasirašykite spragteldami pasirašymo ikoną.

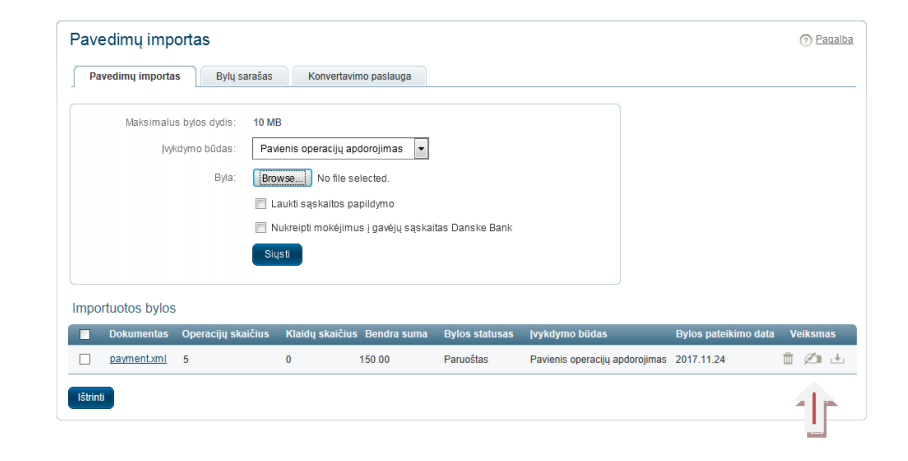

# Pavedimų bylos vykdymas

#### Pavedimų peržiūra

Pasirašytą bylą rasite "Bylų sąrašas" lange. Kol pavedimai vykdomi, bylos statusas bus "Vykdomas banke". Įsivykdžius, bylos statusas pasikeis į:

- Apdorotas byloje esantys mokėjimai buvo įvykdyti. Jei ne visi pavedimai bus sėkmingai įvykdyti (pvz. nepakankamas buvo mokėjimo sąskaitos likutis), atmestų pavedimų skaičių rodomas stulpelyje "Klaidų skaičius". Spragtelėjus bylos pavadinimą, galėsite peržiūrėti atmetimo priežastį.
- Atmestas visi byloje esantys mokėjimai buvo atmesti. Spragtelėjus bylos pavadinimą, galėsite peržiūrėti atmetimo priežastį.

| Pavedimų           | importas            |                 |                   |                |                                |                      | Pagalba  |
|--------------------|---------------------|-----------------|-------------------|----------------|--------------------------------|----------------------|----------|
| Pavedimų im        | nportas Bylų sa     | rašas Kon       | vertavimo paslauç | ja             |                                |                      |          |
| Importuotos        | bylos 1 - 4 (lš vis | o: 8)           |                   |                |                                |                      |          |
| Dokumentas         | Operacijų skaičius  | Klaidų skaičius | s Bendra suma     | Bylos statusas | ļvykdymo būdas                 | Bylos pateikimo data | Veiksmas |
| <u>payment.xml</u> | 5                   | 0               | 150.0             | Vykdomas banke | Pavienis operacijų apdorojimas | 2017.11.24           | 4        |
| Failas.xml         | 3                   | 0               | 90.00             | Apdorotas      | Pavienis operacijų apdorojimas | 2017.11.22           | * 1      |
| payment.xml        | 1                   | 1               | 84.40             | Atmestas       | Pavienis operacijų apdorojimas | 2017.11.17           | 4        |
| Failas.xml         | 3                   | 0               | 90.00             | Apdorotas      | Pavienis operacijų apdorojimas | 2017.11.11           | * 1      |
|                    |                     |                 |                   |                |                                | (Puslapis 1 iš 2)    | >> >     |

#### Operacijų peržiūra

Pavedimų operacijas galite peržiūrėti meniu punkte "Kasdienės paslaugos / Operacijų sąrašai" pasirinkus atitinkamą sąrašą (nepasirašytos, pasirašytos, atmestos ar įvykdytos operacijos).

Jeigu importuojant bylą įvykdymo būdą pasirinkote "Pavienis operacijų apdorojimas", pavedimai operacijų sąrašuose bus atvaizduojami atskiromis operacijomis.

Jeigu pasirinkote "Paketinis operacijų apdorojimas", pavedimai operacijų sąrašuose atvaizduojami viena operacija.